# **Invitation Management**

As of March 2021

### Your way to the TicketCenter

- Via direct link by e-mail from the event team
- Or via the event homepage:

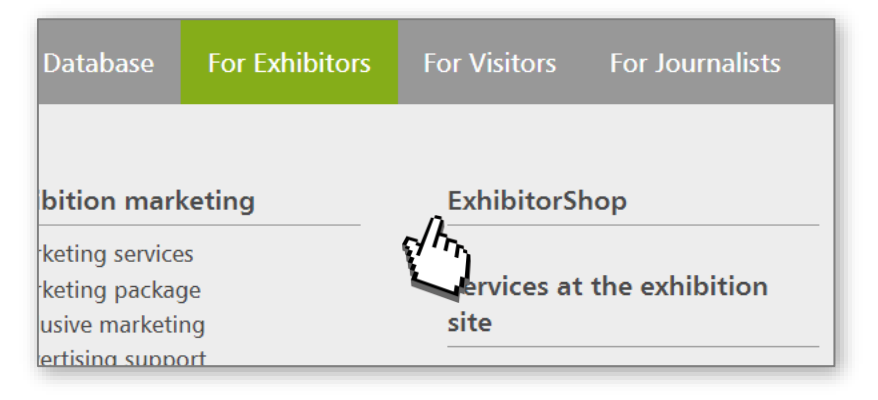

| Customer number:      |                                                                      |            |
|-----------------------|----------------------------------------------------------------------|------------|
| Password:             |                                                                      | $\bigcirc$ |
| Forgot your password? | Your <b>login data</b> are included in the stand confirmation e-mail |            |
| Show characters       |                                                                      |            |
| Remember login data.  |                                                                      |            |
| Login                 |                                                                      |            |

#### Inviting your customers

In the invitation management you can:

- download coupon codes
- Conduct professional invitation mailing campaigns
- View who has accepted your invitation

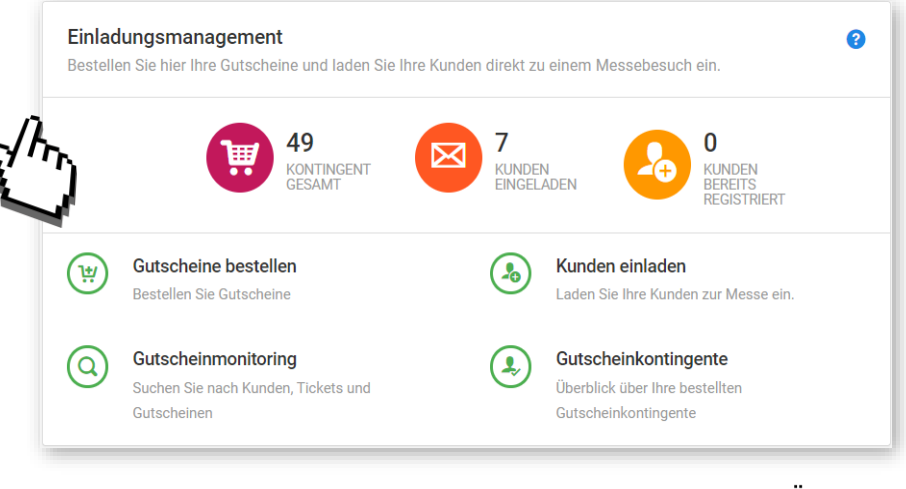

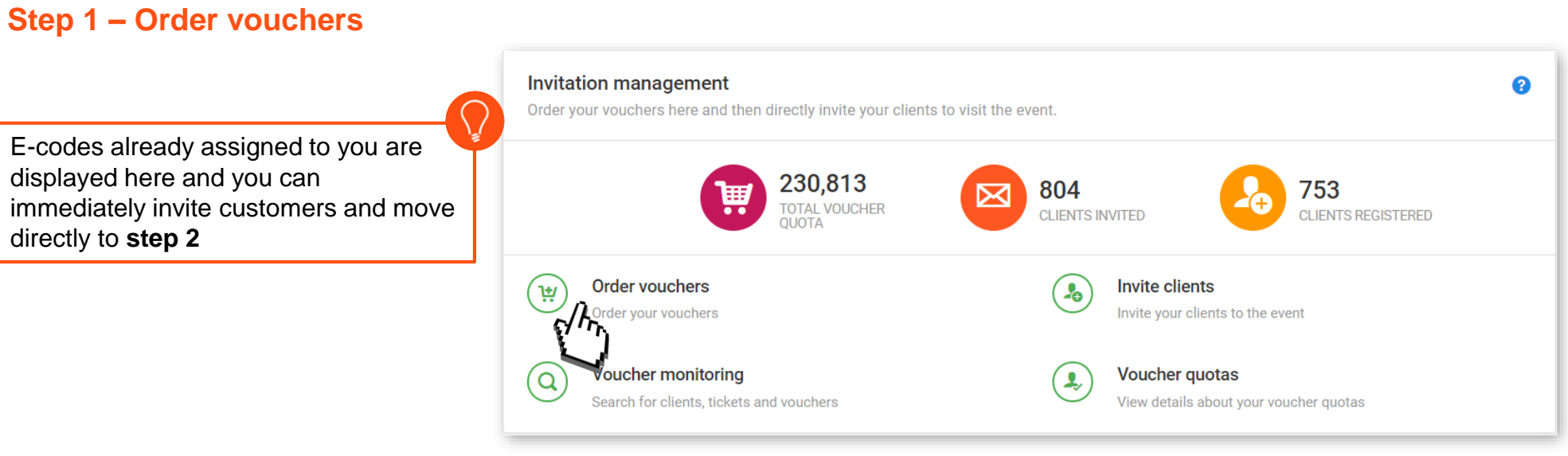

#### Choose amount $\geq$

Add to cart  $\geq$ 

| Article                               | Accounting       | Price ? | Amount               | Total amount        | Accounting of the used vouchers is within                            |
|---------------------------------------|------------------|---------|----------------------|---------------------|----------------------------------------------------------------------|
| Voucher-code<br>for an one-day ticket | according to use | 0,00 €  |                      | 0,00 €              | the special conditions of participation of the respective fair event |
|                                       |                  |         | $\mathbf{\nabla}$    | Subtotal 0,00€      | 4 <u> </u>                                                           |
|                                       |                  |         | 4                    | Total amount 0,00 € |                                                                      |
|                                       |                  |         |                      |                     |                                                                      |
|                                       | Add to cart      | ] -     | Continue<br>shopping | Complete<br>order   |                                                                      |
|                                       | $\sim$           |         |                      | $\checkmark$        |                                                                      |
|                                       |                  |         |                      |                     | NÜRNBERG MESSE                                                       |

- > The steps "Production/Order Info" can be skipped
- > Please confirm the summary by clicking "Order with costs"
- Next you can directly go to step 2 <u>"Invite customers"</u>

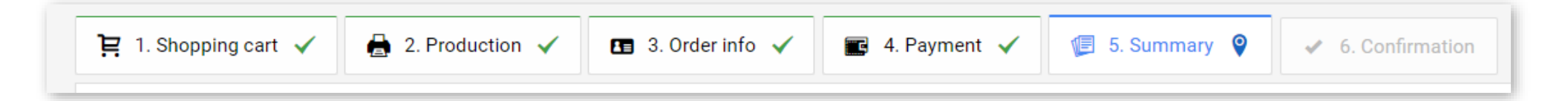

| Checkout                                               |                              |                            |                           |                            |                                         |     |
|--------------------------------------------------------|------------------------------|----------------------------|---------------------------|----------------------------|-----------------------------------------|-----|
| $$ Overview $\rightarrow$ Order $\rightarrow$ Che      | eckout                       |                            |                           |                            |                                         |     |
| 몇 1. Shopping cart 🗸                                   | 🔒 2. Production 🗸            | 🖪 3. Order info 🗸          | 💽 4. Payment 🗸            | 🕼 5. Summary 🗸             | <ul> <li>✓ 6. Confirmation ♀</li> </ul> |     |
| Order completed                                        |                              |                            |                           |                            |                                         |     |
| <ul> <li>12.10.2020 11:33</li> <li>minutes.</li> </ul> | 3:36 - Success! Your order w | vas succesfully completed. | Please note that, dependi | ng on the size, processing | the order might take up to seven        | ral |
| Your next steps:                                       | Back to start pag            | le                         |                           |                            |                                         |     |

NÜRNBERG MESSE

4

#### **Step 2a – Invite clients**

Please choose between the two campaign types "Invitation by e-mail" or "Provide registration codes"

#### Campaign Type Invitation by e-mail

| 1. Campaign 🔶         | Campaign                                                                                                    |                                                                                                    |                                                                                               |
|-----------------------|----------------------------------------------------------------------------------------------------|----------------------------------------------------------------------------------------------------|-----------------------------------------------------------------------------------------------|
| 2. Quota / badge type | Use a campaign to invite your clients. Campaigns provide you with an eas                                                                                                    | y way to separate your client groups. From registration, through clearing and reminder e-mails, up until reporting and final visitor lists.                                                    |                                                                                               |
| 4. Personal data      | Campaign select                                                                                                    |                                                                                                    |                                                                                               |
| 5. Verify             | New Campaign<br>Create a new invitation campaign.                                                                                                    | Select campaign Use an existing invitation campaign.                                                                                                    |                                                                                               |
| 5. Summary            |                                                                                                    |                                                                                                    |                                                                                               |
|                       | Campaign name                                                                                                    | Give this campaign a name. Use campaign names to separate your client groups.<br>If you do not provide a campaign name we will automatically set a name with this schema: (Appearance_Number). | With the assignmen                                                                            |
|                       | Campaign type  Invitation by e-mail (Visitors)  Tou only enter the name and an e-mail  Tou only enter the name and an e-mail  Choose an amo receive registra  Inv client completes the list of codes will  Successful registration.  Provide Regis  Choose an amo receive registra | stration Codes<br>unit from your quota and<br>tion codes to redeem. The<br>II be provided as a<br>header under "Orders and                                                                     | of campaign names<br>you can group your<br>customers, e.g. by<br>international or<br>national |
| Use our <b>e-mai</b>  | I template to send a voucher of                                                                                                    | code                                                                                                    | And the step                                                                                  |

#### Select voucher code quota

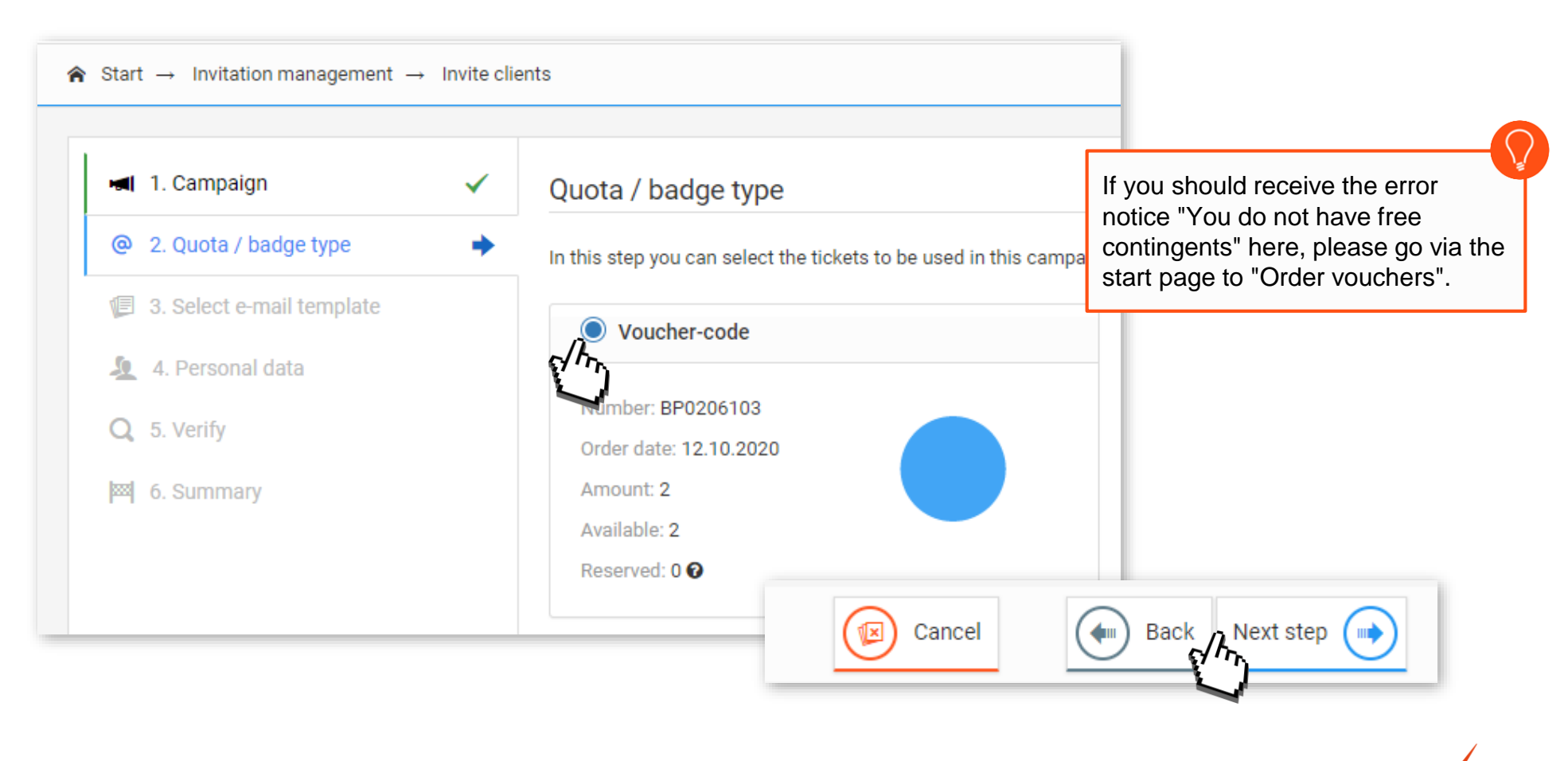

NÜRNBERG MESSE 5

#### Choose e-mail template

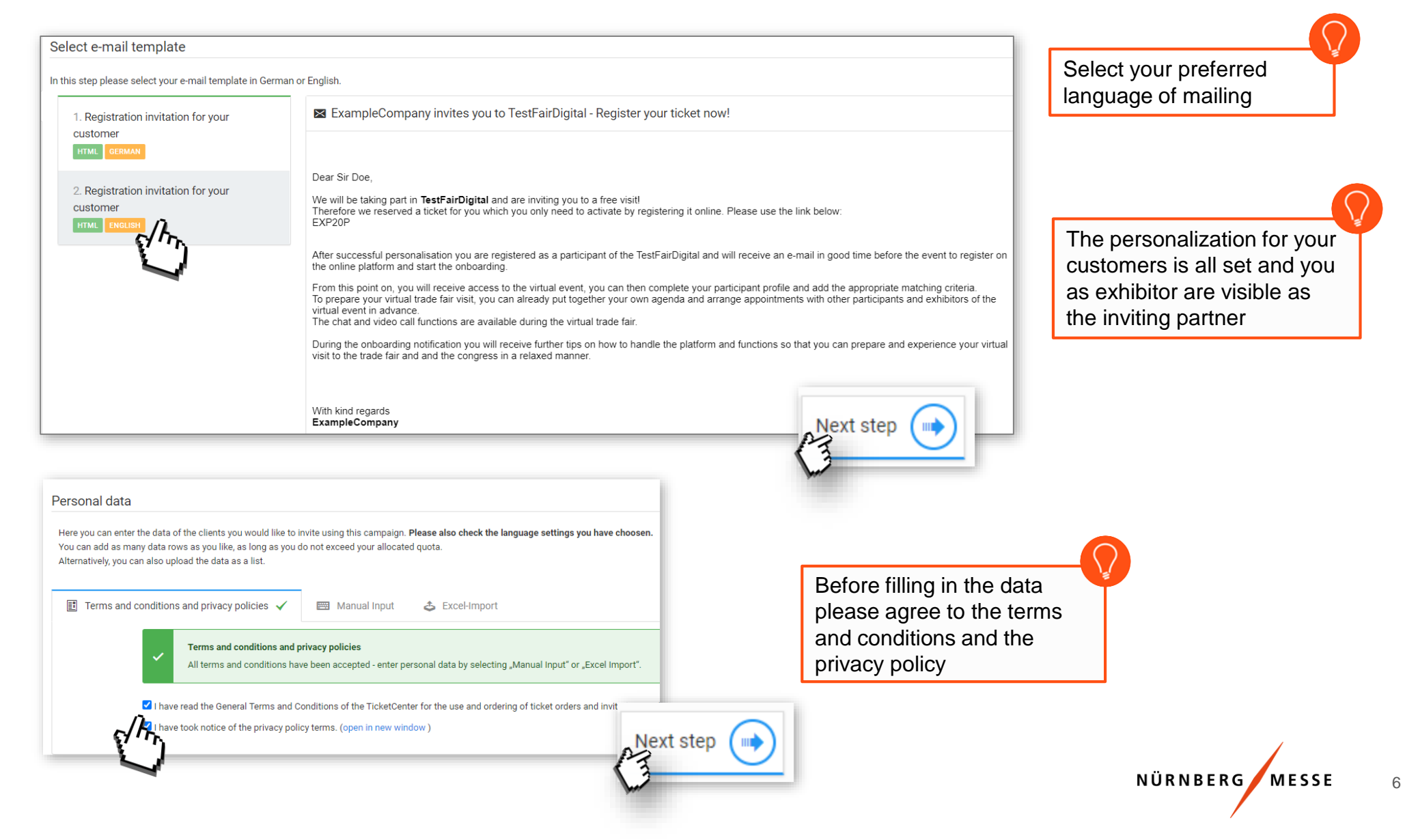

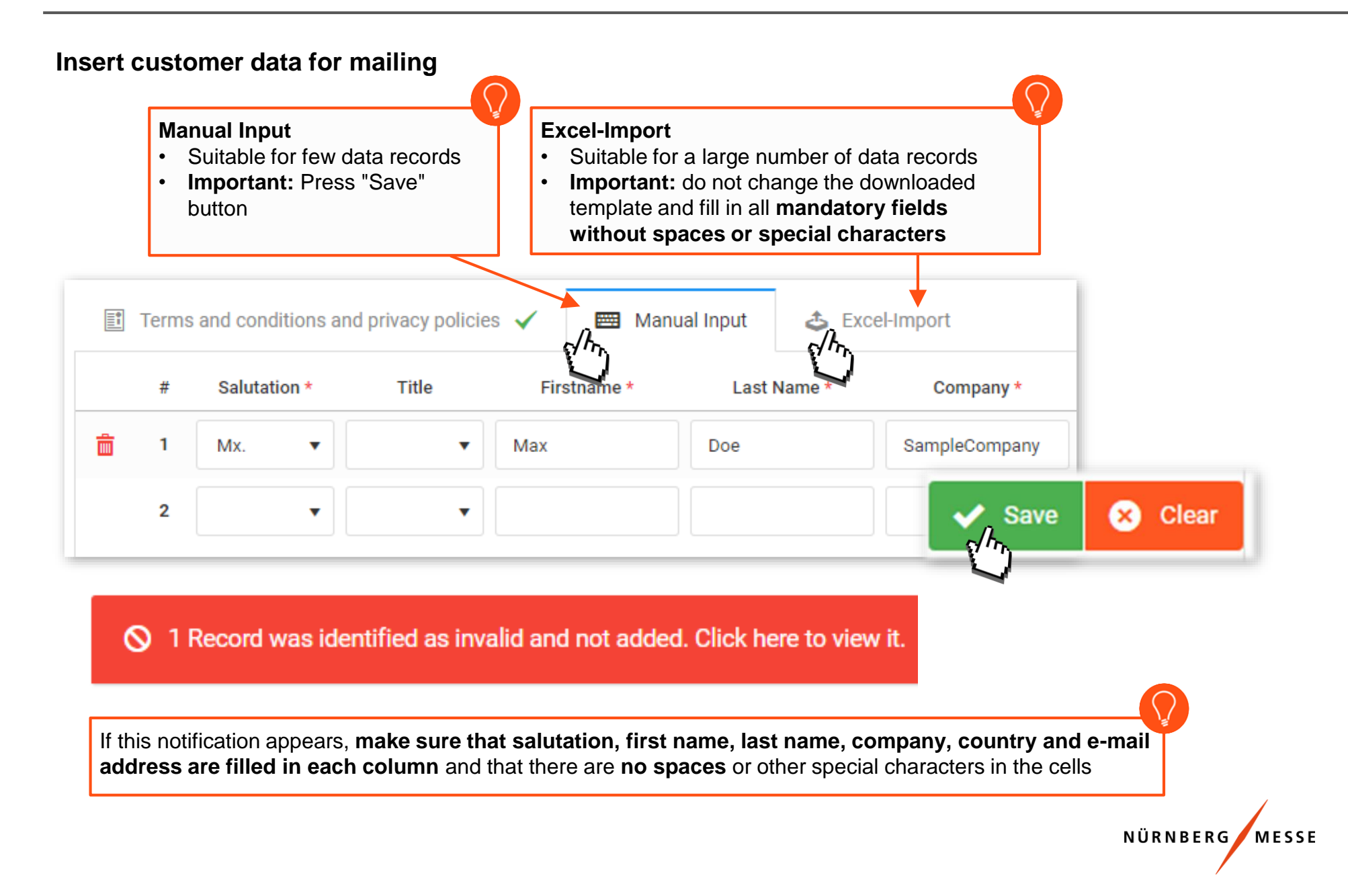

#### Campaign Type Provide Registration Codes

With the voucher codes provided by the exhibitor, the customer registers directly in the Ticket Shop; therefore, in TicketCenter the voucher codes are also called registration codes.

|                           |   | -                                                                                                    |                                                                                                    |                                   | Invite your customers with voucher codes                                                                                                    |
|---------------------------|---|----------------------------------------------------------------------------------------------------|----------------------------------------------------------------------------------------------------|-----------------------------------|----------------------------------------------------------------------------------------------------|
| 1. Campaign               | + | Campaign                                                                                                    |                                                                                                    |                                   | Your customer registers himself and                                                                                                    |
| 2. Quota / badge type     |   | Use a campaign to invite your clients. Campaigns provide you with a                                                                                                    | n easy way to separate your client groups. From registration                                                                                                   | , through clearin                 | , receives his free ticket.                                                                                                    |
| 3. Select e-mail template |   | Campaign select                                                                                                    |                                                                                                    |                                   |                                                                                                    |
| 4. Personal data          |   | New Campaign                                                                                                    | Select campaign                                                                                                    |                                   |                                                                                                    |
| a 6. Summary              |   | Create a new invitation campaign.                                                                                                    | Use an existing invitation campaigr                                                                                                    |                                   |                                                                                                    |
|                           |   | Campaign name                                                                                                    | <b>Give this campaign a nam</b><br>If you do not provide a ca                                                                                                  | e. Use campaigr<br>npaign name we | n names to separate your client groups.<br>will automatically set a name with this schema: {Appearance_Number}_{OrderPosition_Number}_{Timestamp} |
|                           |   | Campaign type<br>Invitation by e-mail (Visitors)<br>You only enter the name and an e-mail<br>address. Your client completes the<br>registration independently in the visitor<br>portal. The client receives his ticket only<br>after successful registration. | Registration Codes<br>In amount from your quota and<br>gistration codes to redeem. The<br>des will be provided as a<br>in the header under "Orders and<br>ds". |                                   |                                                                                                    |
|                           |   |                                                                                                    |                                                                                                    |                                   |                                                                                                    |
|                           |   |                                                                                                    |                                                                                                    |                                   | Next step 🕢                                                                                                    |

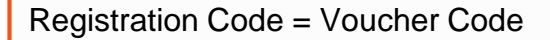

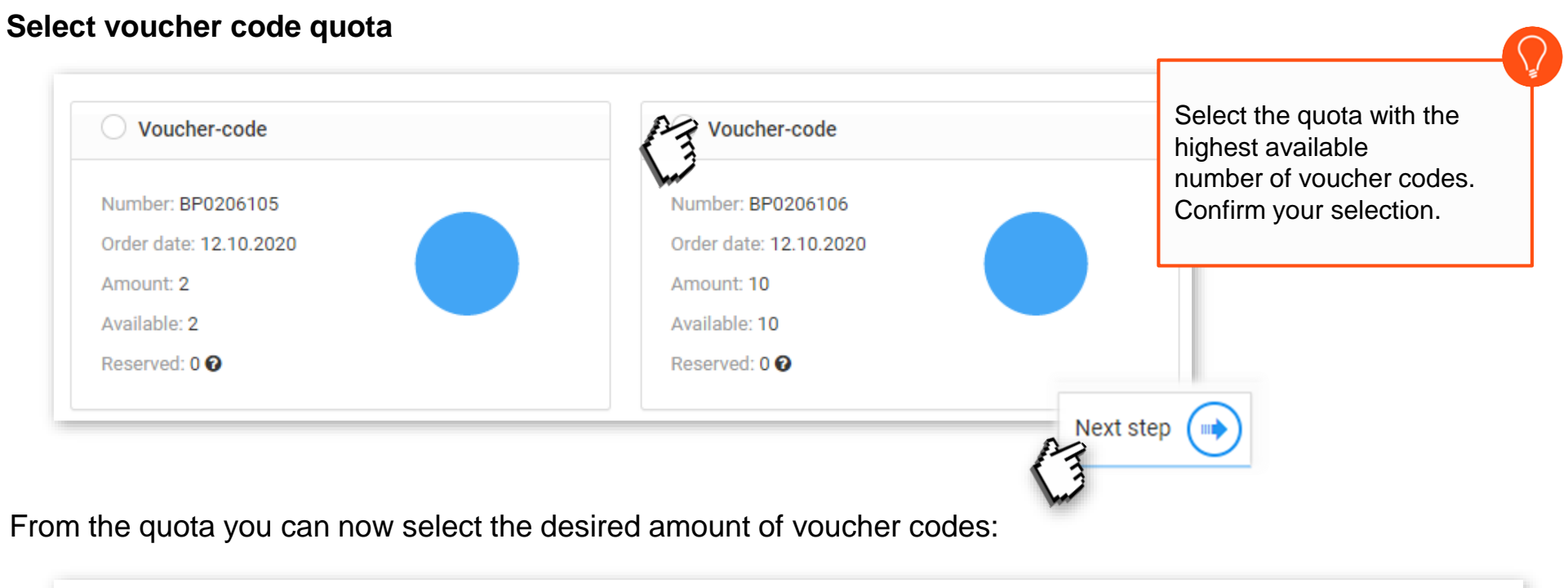

| Amount         |                                                                                                    |                                              |
|----------------|----------------------------------------------------------------------------------------------------|----------------------------------------------|
| You may choose | e an amount of tickets. Your free and selected contingent is displayed and refreshed after changing your selection below. | Total: 10 Still available: 6 Now: 4          |
| Amount         | 4                                                                                                    | 10                                           |
|                |                                                                                                    | (Jane 10 10 10 10 10 10 10 10 10 10 10 10 10 |

NÜRNBERG MESSE

| Verify                                                                              | After verification and completion,<br>the codes will be sent to you by e |
|-------------------------------------------------------------------------------------|--------------------------------------------------------------------------|
| Please check that all data has been entered correctly before starting the campaign. | mail or you can use the downloa<br>function to send them to your         |
| Campaign                                                                            | customers.                                                               |
| Campaign name: Will be created automatically                                        |                                                                          |
| Campaign type: Provide Registration Codes                                           |                                                                          |
| Ticket count: 2                                                                     |                                                                          |
| Article: Voucher code for a one-day ticket                                          |                                                                          |

| Summ | hary                                                                                                    |
|------|----------------------------------------------------------------------------------------------------|
| ~    | <b>Done!</b> The registration is now in progress. Depending on the size of the campaign this can take several minutes.<br>Once your document is ready, an e-mail will be sent to <b>ticketcenter@nuernbergmesse.de</b> with the file containing the registration codes attached.<br>It will also be available to download <u>here</u> . |

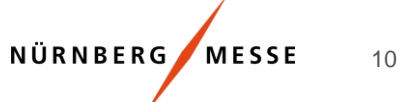

#### **Voucher monitoring**

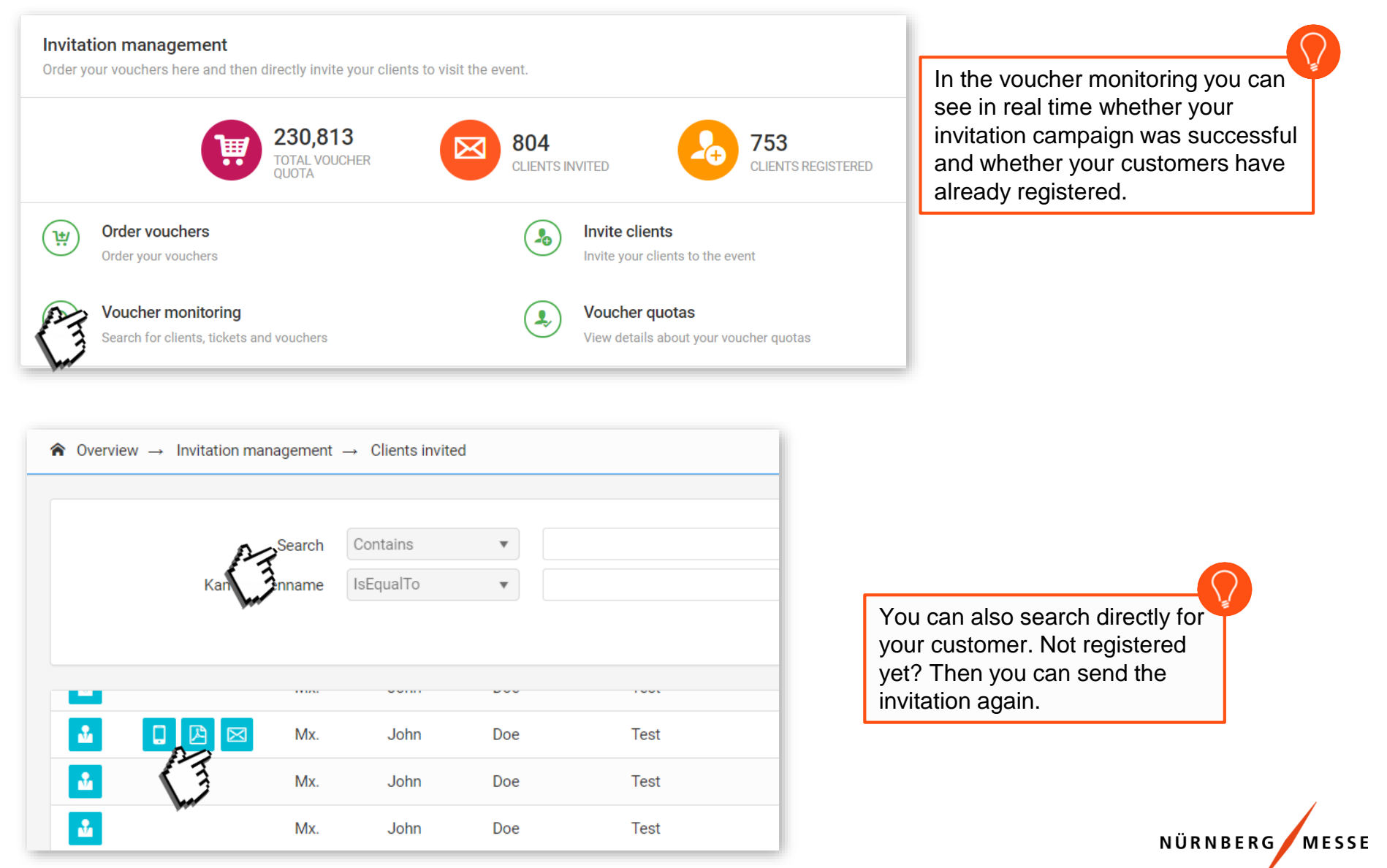